# No. 53-1/2022/MK-Trg Government of India Department of Telecommunications 212, Mahanagar Doorsanchar Bhawan, JLN Marg, New Delhi-110002 (Capacity Building and Training Division)

Dated: Sept. 2022

## **Office Memorandum**

Subject: Onboarding on iGOT Karmayogi digital platform under Mission Karmayogi-NPCSCB: regarding.

Kindly find enclosed herewith the DoP&T OM No. T-28/7/2021-iGOT dated 21.06.2022 on the subject cited above for information and taking further necessary action on the matter.

2. It is further informed that all government employees of the department with their "@gov.in or @nic.in" mail ids should register and onboard themselves with their existing gov/nic based mail ids, on iGOT karmayogi platform directly through the URL: https://igotkarmayogi.gov.in.

3. All the employees of DoT, who do not have any "gov.in / nic.in" mail id, are hereby requested to kindly get created the "gov.in or nic.in" email ids for themselves and subsequently register on iGOT.

 For any assistance during the onboarding on iGOT platform, the officers can contact on: Email: <u>mission.karmayogi@gov.in</u> Phone: 1800 111 555 Helpdesk: servicedesk.nic.in

5. All the Head of Divisions/Unit/Wings of DoT are requested to kindly ensure the onboarding of their officers/staff (upto Gr. 'C' level) on iGOT platform by 15<sup>th</sup> Oct 2022 and submit the status to this office.

M. Bedelen

(Mousumy Bedekar) DDG (CB&T), DoT HQ Tel. 23210056

To,

- 1. DG (Telecom), DoT Hq, Sanchar Bhawan, New Delhi.
- 2. CGCA, DoT, NICF Campus, Ghitorni.
- 3. Wireless Advisor, DoT Hq, Sanchar Bhawan, New Delhi.
- 4. Administrator (USOF).
- 5. CVO, DoT Hq.
- 6. DG (NTIPRIT), Ghaziabad.
- 7. DG NICF, Ghitorni.
- 8. Head of WMTDC.
- 9. Sr. DDG (NCCS).
- 10. Sr. DDG TEC/ Sr. DDG (SU), DoT Hq.
- 11. All DDGs/ JS (T)/ JS (A) / JWAs of DoT Hq.

Copy to (for information):

- 1. PSO to Secretary (T), DoT HQ, Sanchar Bhawan, New Delhi.
- 2. Sr. PPS to Member (S)/ Member(T)/ Member (F), DCC, DoT HQ, Sanchar Bhawan, New Delhi.
- 3. Sr. PPS to AS (T), DoT HQ, Sanchar Bhawan, New Delhi.

# F. No. T-28/7/2021-iGOT Government of India Ministry of Personnel, Public Grievances and Pensions Department of Personnel & Training

Block IV, Old JNU Campus, New Delhi

Dated 21st June, 2022

## OFFICE MEMORANDUM

## Subject: Onboarding on IGOT Karmayogi digital platform under Mission Karmayogi – NPCSCB reg.

The under signed is directed to refer to the subject cited above and to say that the Government approved the National Program for Civil Services Capacity Building (NPCSCB) – Mission Karmayogi on 2nd Sep. 2020. NPCSCB aims to lay the foundation for capacity building for future generations of the Civil Servants.

2. Under Mission Karmayogi, an e-learning platform, namely iGOT Karmayogi platform, is being designed for providing necessary digital infrastructure to upload courses and conduct online trainings. This will allow the departments to provide training resources and opportunities to their employees at a hitherto impossible scale. The experimental BETA services of iGOT Karmayogi digital platform have become functional on which various types of learning courses are being uplcaded by various eminent Organizations.

3. As per the current practice, learners are being onboarded on the said platform by their respective Ministries/Departments/Organisations. This has been reviewed and it has been decided that self-onboarding onto the portal may also be enabled.

4. Accordingly, it has been decided that all government employees, with@nic.in or @gov.in email lds, can register and onboard themselves on iGOT Karmayogi platform directly through the URL mentioned below:

#### https://igotkarmayogi.gov.in

5. After successful registration, kindly follow the steps mentioned at Annexure-I for filling up roles and activities to complete profile.

6. These issues with the approval of Secretary (P).

(G.D. Jayanthi Angayarkanni) Director (iGOT) Email: g.d.jayanthi@nic.in

To,

1. Secretaries of all Ministries/Departments

2. Chief Secretaries of all States/UTs

Annexure - I

## Case -I (For new Users)

After successful registration and login for the first time, "Welcome to the Portal" page will open and user need to follow the instructions given on the portal to fill in the roles and activities to complete the profile.

#### Case -II (For users already registered on iGOT platform)

If the user is not automatically redirected to "Welcome to the Portal" page after successful registration and login for the first time, then you can follow below steps:

- Login into the portal. Step 1:
- Step 2: Click on "More" on Home page.

white and stands out it will be an Step 3: Under "Do More" tab, Click on "Interests".

You will be at "Welcome to the Portal" page. Follow the instructions given on the portal to fill in the roles and activities to complete the profile. and and particular state of the state of the state of the state of the state of the

et automa parent on homeodele en adress anomas instantia formus wereas a

the second second second second second second second second second second second second second second second se the sector regiments in the resident instants in a sector resident have and

nteres accession as the state

and alter transment of the set would retrain a characterized to the second of the

insuface an order and ten or the first sorter and the second state of the

more beneficient and report

which is this most of which the little will be

sheeth surflyeether at the environment of Thereford the in manufacture in the

ריי ביני אביינאין איילה איאי אינאין בערייבי אייני גער גערייניניין (רי)